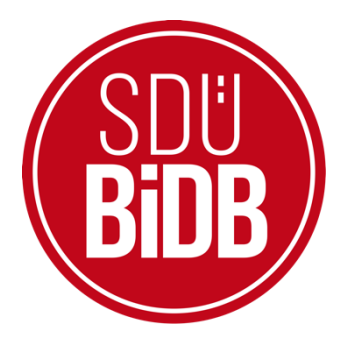

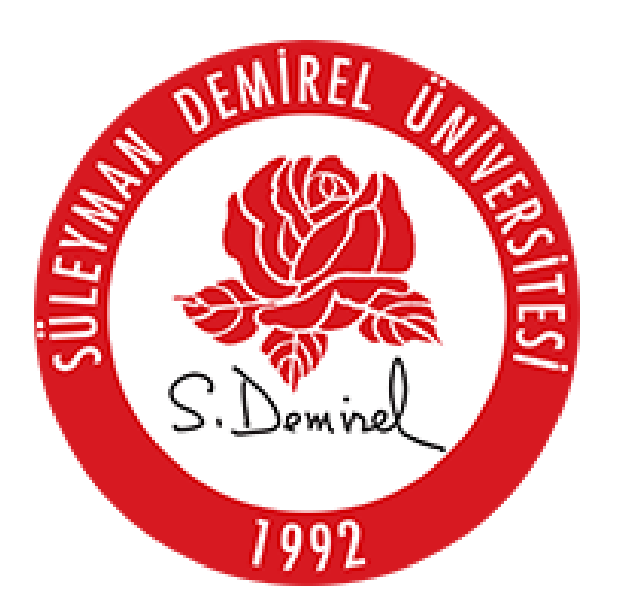

## BİLGİ İŞLEM DAİRE BAŞKANLIĞI KULLANICI KLAVUZLARI

## DERS DEĞERLENDİRME ANKETLERİ (ÖĞRENCİ)

KULLANIM KILAVUZU

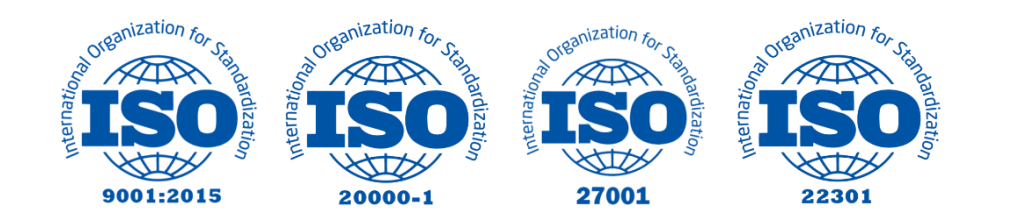

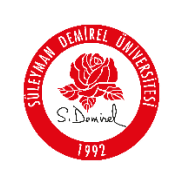

| Doküman No       | KL-001    |  |  |
|------------------|-----------|--|--|
| İlk Yayın Tarihi | 31.8.2023 |  |  |
| Revizyon Tarihi  | 31.8.2023 |  |  |
| Revizyon No      | 000       |  |  |
| Sayfa No         | 1/3       |  |  |

## SDÜNET DERSLERİM MODÜLÜ – DERS DEĞERLENDİRME ANKETLERİ (ÖĞRENCİ)

**1-** sdunet.sdu.edu.tr adresinden SDÜNet platformunda öğrenci e-postanız ve şifreniz ile oturum açın.

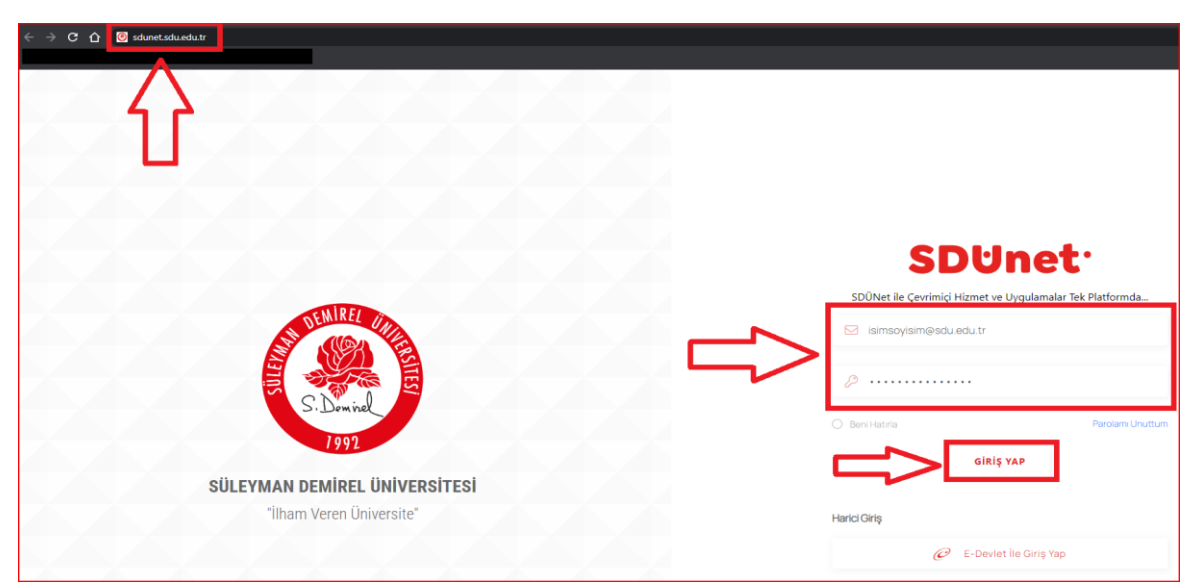

2- Açılan sayfadaki Derslerim Bağlantısına tıklayınız.

| SDUnet <sup>.</sup>                                                                                                    |     |                     |                      |  |  |
|----------------------------------------------------------------------------------------------------|-----|---------------------|----------------------|--|--|
| Bu ekran sık kullanılan uygulamalara hızlı erişim sağlamanız içindir. Bu ekran dışındaki uygulama veya modüllerle ilgili işlemlerinizi<br>SDÜNet'e Devam Et bağlantısına tıkladıktan sonra açılan ekrandan yapabilirsiniz. |     |                     |                      |  |  |
| Öğrenci Bilgi Sist                                                                                                    | emi | Derslerim           | Online Ödeme Sistemi |  |  |
| Öys                                                                                                    |     | Talep Takip Sistemi | SDÜNET'e Devam Et    |  |  |

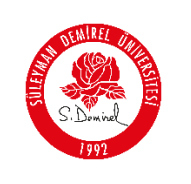

**3-** Açılan ekranda aktif eğitim öğretim döneminde aldığınız dersleriniz gelecektir. Bu ekrandan işlem yapmak istediğiniz derse tıklayınız.

| Ders Kurulu I (Halk Sağlığı ve Alle<br>Hekimilği)<br>Test 🖗<br>Fraktiter te patrakası<br>Bilimer te<br>Program Türü: Fatukası<br>Şebes 1 (142 115/1-20) Artfis 16) (Kredi 112) | Ders Kurulu II (Doku Zedelenmesi ve<br>Enteksiyon)<br>Tess 🔮<br>Faktiker: Tip Fackets<br>Bilow: Tip<br>Pargeren: Tip<br>Pargeren: Tip<br>Pa | Ders Kurulu III (Dolaşım və Solunum<br>isteminar)<br>Tasa 🕐<br>Pasa 🕐<br>Pagaran Tig<br>Pagaran Türa: Fakülas<br>(jabe: 1) 144, 67+24) (ketti: 5)             | Ders Kurulu IV (Sindirim ve Hemopoetik<br>Sistemar)<br>IFF80 @<br>Prestret: Tp Folkoles<br>Bildm: Tp<br>Program: Tip<br>Program: Tip<br>Program: Tip<br>Bildm: 1 Tril: 64+60 AKT: 0 Kredit. 7 |
|----------------------------------------------------------------------------------------------------|----------------------------------------------------------------------------------------------------|----------------------------------------------------------------------------------------------------|----------------------------------------------------------------------------------------------------|
| 📋 Ders Bilgi Paketi                                                                                                    | 📋 Ders Bligi Poketi                                                                                                    | 📋 Ders Bilgi Pokoti                                                                                                    | 🛅 Dors Bilgi Paketi                                                                                                    |
| Ders Kurulu V (Endokrin ve Ürogenital<br>Sistemiori)<br>Texa (************************************                                                                             | Ders Kurulu VI (Hareket ve Sistemi,<br>köropsikkyatri)<br>Teac @<br>Faktite: Tip Faktites<br>Bidim: Tip<br>Program: Tip<br>Program: Tip<br>Program: Tip:<br>(Tek: 89 + 20) (ATT: ) (Kreit: 7)                                                                                                    | Soğikta Mosloklor Arası Eğitim<br>Cçuldes 3<br>Rekite: Tip Faultasi<br>Bölm: Tip<br>Pogram: Tip<br>Pogram: Tim: Faidle<br>İşder: ) Tele Mark, Mette 9 Kradi 2 | Proje Uygulama Densi<br>Prizon @<br>Feature: Tip Program: Tip<br>Program: Tip<br>Program: Tip<br>Brogram: Tip<br>(gube: 40) [T42, 0 + 2] [ATTS 0] [Kredi: 1]                                  |
| 🛅 Ders Bilgi Pakoti                                                                                                    | 📋 Ders Bilgi Poteti                                                                                                    | 📳 Ders Bilgi Poketi                                                                                                    | 🖺 Dors Bilgi Paketi                                                                                                    |

**4-** Açılan ders bilgi sayfasında yer alan menüdeki Ders Değerlendirme Anketi bağlantısına tıklayınız.

|          | D                                                                                         |  |  |  |  |
|----------|-------------------------------------------------------------------------------------------|--|--|--|--|
| Dei      | 's Kurulu I (Halk Sağlığı ve<br>Aile Hekimliği)<br>257 / 01373 APT 005 PW7 MOFH 2051 FF00 |  |  |  |  |
| Tıp Pr   | ogramı                                                                                    |  |  |  |  |
| 202      |                                                                                           |  |  |  |  |
|          | Yoklama İşlemleri                                                                         |  |  |  |  |
|          | Çevrimiçi Ders ve Kayıtları                                                               |  |  |  |  |
|          | Eğitim Materyalleri                                                                       |  |  |  |  |
|          | Ödəv İşləmləri                                                                            |  |  |  |  |
|          | Ders Konuları ve Öğrenme<br>Çıktıları                                                     |  |  |  |  |
| <u> </u> | Öğrənmə Topluluğu                                                                         |  |  |  |  |
|          | Ders Duyuruları                                                                           |  |  |  |  |
|          | Ders Değerlendirme Anketi                                                                 |  |  |  |  |
|          | AK⊤S İş Yükü Anketi                                                                       |  |  |  |  |

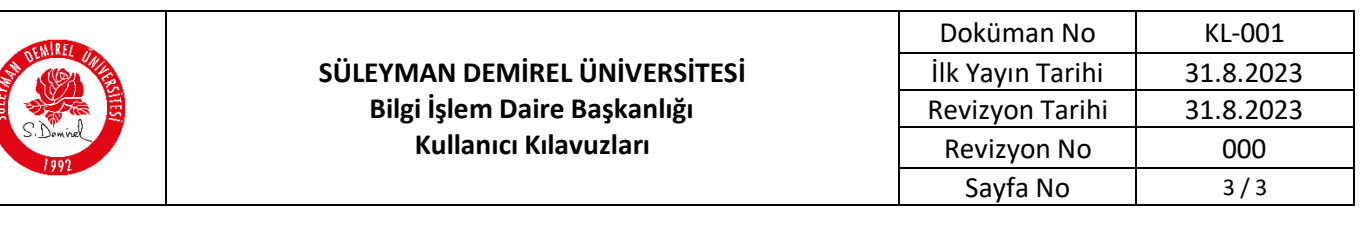

5- Karşınıza ders değerlendirme anketi gelecektir. Açılan sayfadaki <u>tüm soruları</u> doldurarak ilerlemeniz gerekmektedir.

| rs Değerləndirmə Anketi                                                                      |                         |              |            |             |                        |
|----------------------------------------------------------------------------------------------|-------------------------|--------------|------------|-------------|------------------------|
|                                                                                              |                         |              |            |             |                        |
|                                                                                              | Kesinlikle Katılmıyorum | Katılmıyorum | Kararsızım | Katiliyorum | Kesinlikle Katılıyorum |
| Bu ders bireysel gelişimime katkı<br>sağlamaktadır.                                          |                         |              |            |             |                        |
| Bu ders mesleki gelişimime katkı<br>sağlamaktadır.                                           |                         |              |            |             |                        |
| İlk derslerde dersin içeriği ve süreci (ders<br>izlencesi) ile ilgili bilgilendirme yapıldı. |                         |              |            |             |                        |
| Bu dersin sınav ve ödevleri, dersin<br>içeriğiyle uyumlu şekilde yapılmıştır.                |                         |              |            |             |                        |
| Bu ders bir sonraki dönem açılırsa,<br>dersin işleniş şekli ile ilgili görüşünüz<br>nedir?   |                         |              |            |             |                        |
| Sonraki                                                                                      |                         |              |            |             |                        |

NOT: Cevaplar anonim olarak tutulmakta olup, 3. Kişilerle paylaşılmamaktadır.

## Sorun ve Problemleriniz için:

- Üniversitemizin sunmuş olduğu "**taleptakip.sdu.edu.tr**" adresi üzerinden "öğrenci <u>e-</u><u>posta şifreniz ile giriş yaparak</u>",
  - o **Birim**: Bilgi İşlem Daire Başkanlığı,
  - Sektör: **4.12** "SDUNet"

Seçerek probleminizi belirtebilir ve uzaktan yardım talebinde bulunabilirsiniz.